### Инструкция по установке

# Базы данных Расчетные индексы пересчета в текущий уровень цен сметной стоимости строительно-монтажных работ по регионам Российской Федерации (Стройинформресурс)

Для установки, ознакомления и поиска данных в базах программного продукта необходимо проделать следующие действия:

Шаг 1. Скачать архив базы данных FI.zip с Яндекс диска по адресу: <u>https://disk.yandex.ru/d/2PKAis6VO2W1Cg</u>

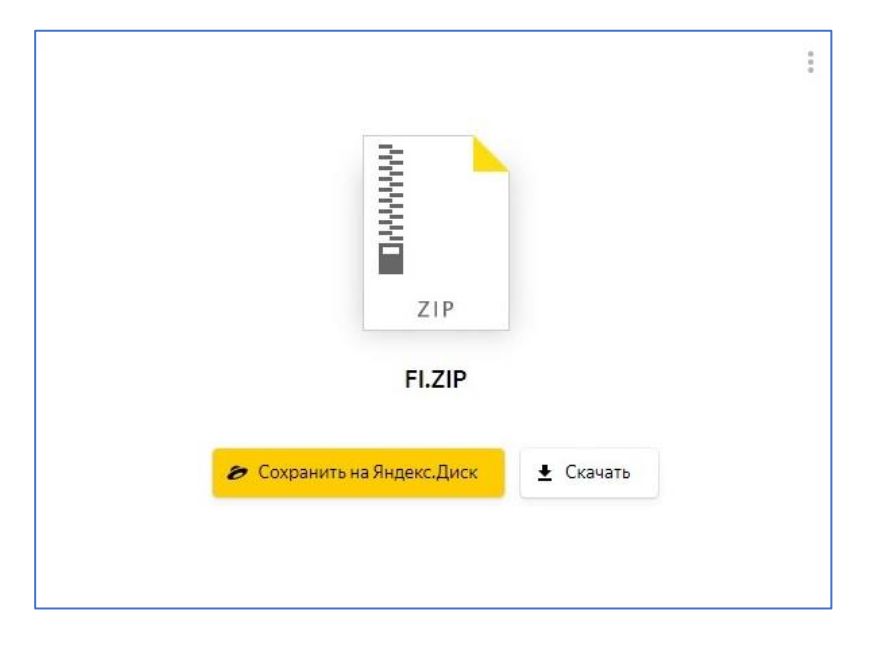

На диске С создаем папку DATA. В нее распаковываем архив FI.zip.

| Файл Главная Поделиться Вид  |                   |                  |                |              |
|------------------------------|-------------------|------------------|----------------|--------------|
| ← → * ↑                      | C:) > DAIA        |                  |                |              |
| 📌 Быстрый доступ             | Имя               | Дата изменения   | Тип            | Размер       |
| Рабоций стол                 | 📄 Bazalndex.fbk   | 14.12.2021 11:37 | Файл "FBK"     | 2 279 234 КБ |
|                              | GDS32.DLL         | 03.10.2018 13:10 | Расширение при | 1 337 КБ     |
| OneDrive - Personal          | <b>Zz</b> ibe_sfx | 15.10.2021 13:12 | Приложение     | 10 261 KE    |
| 🤱 Зоя Анатольевна Сиворонова | IndexFB           | 18.01.2022 17:18 | Приложение     | 43 191 KE    |
| 💻 Этот компьютер             | 📄 readme          | 18.10.2021 12:06 | Файл           | 1 КБ         |

Шаг 2. Установка сервера FireBird. Если на компьютере стоит 32 разрядная система, то запускаем Firebird-3.0.4.33054\_0\_Win32.exe. Если 64 разрядная, то запускаем приложение Firebird-3.0.4.33054\_0\_x64.exe. Приложение необходимо предварительно скачать с сайта производителя ПО (https://www.firebirdsql.org/en/firebird-3-0-4/)

| Выберит | е язык установки                                                  |
|---------|-------------------------------------------------------------------|
| 17      | Выберите язык, который будет использован<br>в процессе установки: |
|         | Русский 🔹                                                         |

| цензионное Соглашение                                                                                                    | 6    |
|----------------------------------------------------------------------------------------------------|------|
| пажалум, га, прочтите следующую важную информацию перед тен, как<br>продолжить.                                                                                                    | -    |
| Пожалуйста, прочтите следующее Лицензионное Соглашение. Вы должны<br>принять условия этого соглашения перед тен, как продолжить.                                                                                                    |      |
| INTERBASE PUBLIC LICENSE                                                                                                    |      |
| Version 1.0                                                                                                    | HE I |
| <ol> <li>Definitions.</li> <li>1.0.1. "Commercial Use" means distribution or otherwise making the Covered.</li> <li>Code available to a third party.</li> </ol>                                                                                                    |      |
| <ol> <li>"Contributor" means each entity that creates or contributes to the creation<br/>of Modifications.</li> </ol>                                                                                                    |      |
| 1.2. "Contributor Version" means the combination of the Original Code, prior<br>Modifications used by a Contributor, and the Modifications made by that particular                                                                                                    |      |
| Contributor.                                                                                                    |      |
| 1.3. Covered Code means the Original Code or Modifications or the commandon<br>of the Original Code and Modifications, in each case including portions thereof,<br>1.4. "Electronic Distribution Mechanism" means a mechanism generally accepted in<br>the confluence development community for the electronic transfer of data. |      |
| <ol> <li>"Executable" means Covered Code in any form other than Source Code,</li> <li>"Initial Developer" means the individual or entity identified as the Initial</li> </ol>                                                                                                    |      |
| Developer in the Source Code notice required by Exhibit A.<br>1.7. "Larger Work" means a work which combines Covered Code or portions<br>thereof with code not governed by the terms of this License.                                                                                                    |      |
| 1.6. "License" means this document.                                                                                                    |      |
| 1.8.1. "Licensable" means having the right to grant, to the maximum extent<br>possible, whether at the time of the initial grant or subsequently acquired, any<br>and all of the rights compared barsin                                                                                                    |      |
| 1.9. "Modifications" means any addition to or deletion from the substance or                                                                                                    | •    |
| 🧝 Я принимаю условия соглашения                                                                                                    |      |
| 🗇 Я не принимаю условия соглашения                                                                                                    |      |

| Зыберите компоненты, которые вы хотите установить; сни<br>компонентов, устанавливать которые не требуется. Нажмит | мите флажки с<br>те «Далее», когда |
|----------------------------------------------------------------------------------------------------|------------------------------------|
| зы будете готовы продолжить.<br>Полная установка сервера и инструментов разработки                                | •                                  |
| 🖉 Комроненты сервера                                                                                              | 20.2 M6                            |
| Инструменты разработчика и администратора                                                                         | 11.5 M6                            |
| Клиентские компоненты                                                                                             | 2,7 M6                             |
|                                                                                                    |                                    |
|                                                                                                    |                                    |

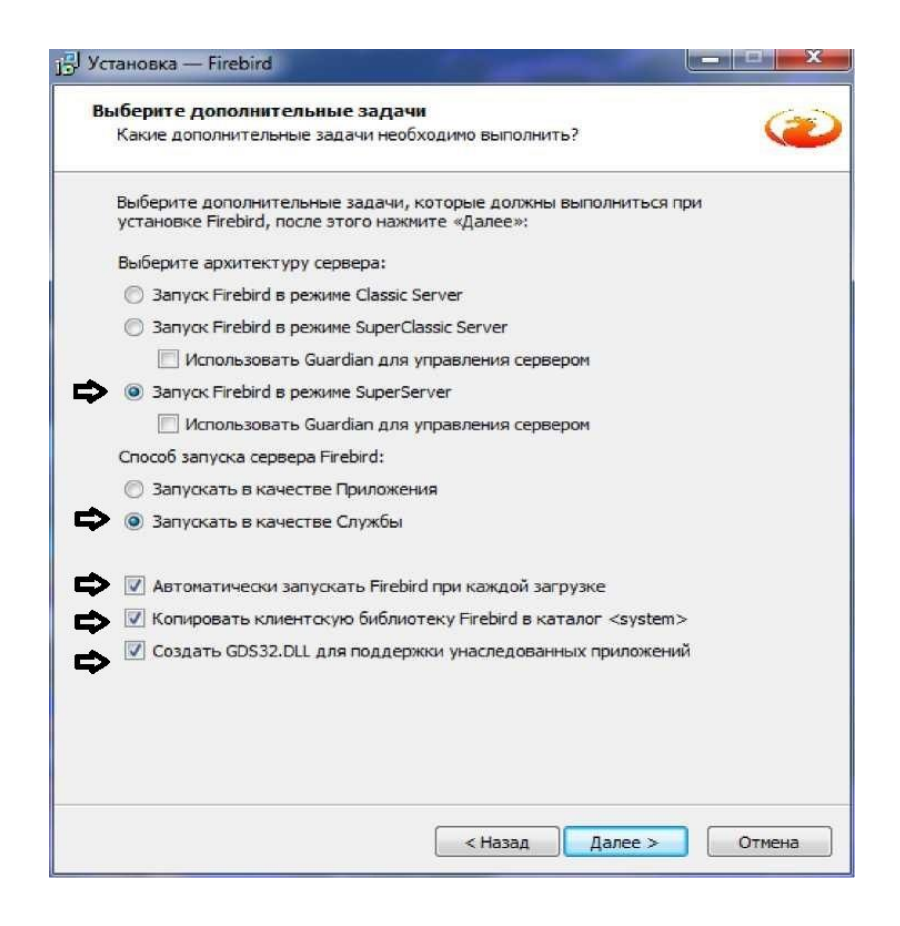

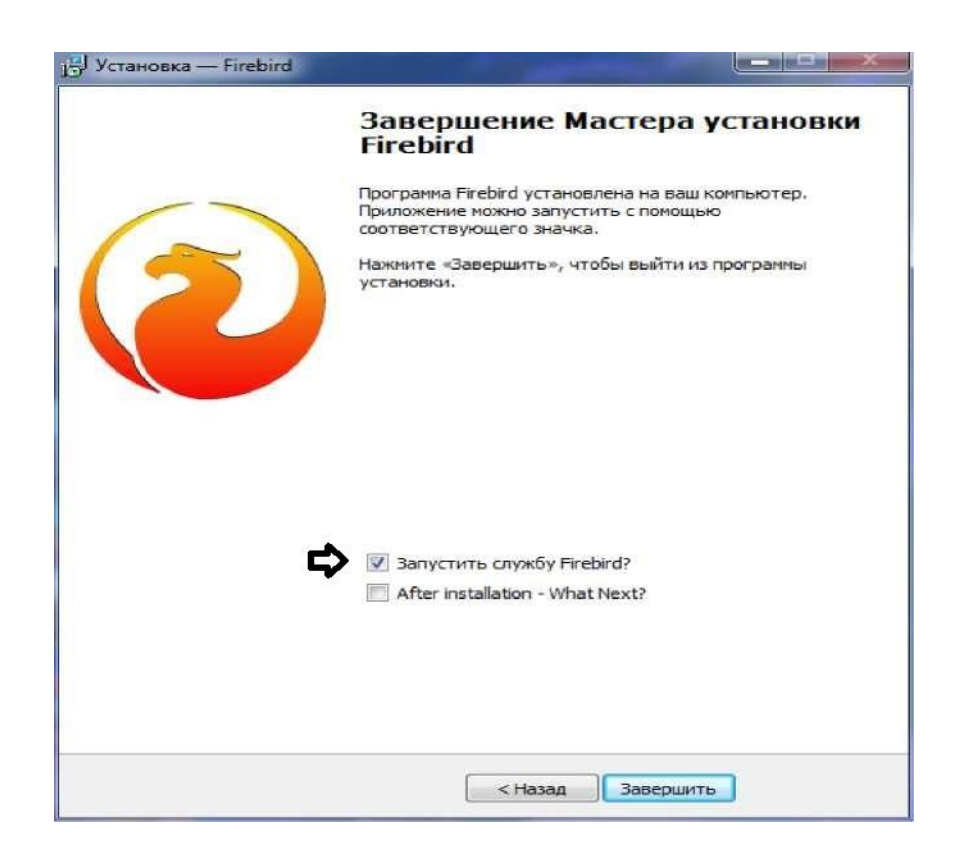

Шаг 3. Установка IBExpert. В папке лежит самораспаковывающийся архив ibe\_sfx.exe. запускаем его и выбираем папку куда распаковать. Можно оставить текущую папку.

| 7-Zip self-extracting archiv | ve      | ×      |
|------------------------------|---------|--------|
| Extract to:                  |         |        |
|                              | Extract | Cancel |

Шаг 4. Запускаем программу для просмотра Базы данных - IndexFB.exe, выбираем пункт «Открыть базу данных» и подтверждаем имя сервера

| <b>О</b> Индексы    |  |  |
|---------------------|--|--|
| Открыть базу данных |  |  |
|                     |  |  |
|                     |  |  |
|                     |  |  |
|                     |  |  |
|                     |  |  |
|                     |  |  |

В окне Сервер базы данных внести IP адрес сервера (127.0.0.1 или 85.235.167.190) нажать ОК.

| • Индексы           |                              |
|---------------------|------------------------------|
| Открыть базу данных |                              |
|                     |                              |
|                     |                              |
|                     |                              |
|                     |                              |
|                     |                              |
|                     |                              |
|                     |                              |
|                     |                              |
|                     |                              |
|                     | Сервер базы данных Х         |
|                     | Введите IP сервера 127.0.0.1 |
|                     |                              |
|                     | OK Cancel                    |
|                     |                              |
|                     |                              |
|                     |                              |
|                     |                              |

| D   | Индексы            |                   |                  |         |  |  |  |
|-----|--------------------|-------------------|------------------|---------|--|--|--|
| Отк | рыть базу да       | нных              |                  |         |  |  |  |
| TEP | ФЕР20 <u>1</u> 4И2 | ФЕР2017И <u>5</u> | ФЕР <u>2</u> 020 | Закрыть |  |  |  |
|     |                    |                   |                  |         |  |  |  |
|     |                    |                   |                  |         |  |  |  |
|     |                    |                   |                  |         |  |  |  |
|     |                    |                   |                  |         |  |  |  |
|     |                    |                   |                  |         |  |  |  |
|     |                    |                   |                  |         |  |  |  |
|     |                    |                   |                  |         |  |  |  |
|     |                    |                   |                  |         |  |  |  |
|     |                    |                   |                  |         |  |  |  |

Выбираем

- сметно-нормативную базу, например: ФЕР2020
- в левом окне регион
- в правом окне выбрать нужный период

#### Появятся вкладки:

- Индексы\_пусконаладка\_перевозка;
- Индексы\_погрузка\_разгрузка;
- Индексы\_расценки;
- Индексы\_ФССЦ;
- Индексы\_ФСЭМ;
- Справочник регионов;
- Справочник фирм;
- Региональные коэффициенты;
- Индексы автодороги;
- Территориальные индексы.
- Индексы\_пусконаладка\_перевозка.

#### Индексы пусконаладка перевозка

| • Индексы              |                                                                       |                                      |                   |                          |                    |                         | - • ×        |
|------------------------|-----------------------------------------------------------------------|--------------------------------------|-------------------|--------------------------|--------------------|-------------------------|--------------|
| Открыть базу данных    |                                                                       |                                      |                   |                          |                    |                         |              |
| TEP @EP201442 @EP2017/ | 15 0EP2020 Закрыть                                                    |                                      |                   |                          |                    |                         |              |
|                        |                                                                       | ΦEP2020                              |                   |                          |                    |                         |              |
| Архангельская область  | ✓ 202109 ✓                                                            |                                      |                   |                          |                    |                         |              |
| Индексы_пусконал       | адка_перевозка Индексы_погрузка_разгрузка Индексы_расценки Индексы_Ф  | ССЦ Индексы_ФСЭМ Справочник регионов | Справочник фирм Р | егиональные коэффициенты | Индексы автодороги | Территориальные индексы |              |
|                        |                                                                       |                                      |                   |                          |                    |                         |              |
| Вексель                |                                                                       |                                      |                   |                          |                    |                         |              |
| Код                    | Наименование                                                          | Обоснование                          | CMP               | 03П                      | ЭММ                | ЗПМ                     | MAT          |
| 1                      | Пусконаладочные работы (сб. 1-9)                                      | n0%                                  | 33,60             | 36,82                    | 0,00               | 0,00                    | 0,00         |
| 2                      | Пусконаладочные работы (сб. 16)                                       | n1%                                  | 33,60             | 36,82                    | 0,00               | 0,00                    | 0,00         |
| 3                      | Сметные цены на тару, упаковку, реквизит                              | т02-%                                | 6,16              | 0,00                     | 0,00               | 0,00                    | 6,16         |
|                        | Перевозка бетонных, железобетонных изделий, стеновых и перегородочных | -02.01.94                            | 12 71             | 25.92                    | 12 71              | 26.92                   | 0.00         |
| -                      | и пиломатериалов бортовым автомобилем грузоподъемностью 15 тонн       | 103-01-78                            | 13,71             | 30,62                    | 15,71              | 50,02                   | 0,00         |
|                        | Перевозка строительных грузов (кроме массовых навалочных, перевозимых |                                      |                   |                          |                    |                         |              |
| 5                      | автомобилями-самосвалами, а также бетонных и железобетонных изделий,  | 103-02-%                             | 14.01             | 36.82                    | 14.01              | 36.82                   | 0.00         |
|                        | стеновых и перегородочных материалов, лесоматериалов круглых и        |                                      |                   |                          |                    |                         |              |
|                        | пиломатериалов) обртовым автомобилем грузоподъемностью 5 тонн         |                                      |                   |                          |                    |                         |              |
| 6                      | работающих вне карьера                                                | т03-21-%                             | 13,04             | 36,82                    | 13,04              | 36,82                   | 0,00         |
| -                      | Перевозка грузов автомобилями-самосвалами грузоподъемностью 10т       | 22.23.W                              | 42.04             | 25.02                    |                    | 25.02                   | 0.00         |
| /                      | работающих из карьера                                                 | 103-22-%                             | 13,04             | 36,82                    | 13,04              | 36,82                   | 0,00         |
|                        | Перевозка бетонных, железобетонных изделий, стеновых и перегородочных |                                      |                   |                          |                    |                         |              |
| 8                      | материалов (плит, панелей) панелевозом на автомобильном ходу          | т03-31-%                             | 10,39             | 36,82                    | 10,39              | 36,82                   | 0,00         |
| 9                      | Перевозка данниомерных грузов трубордетевозом грузородъемностью 12 т  | 103-32-%                             | 10.54             | 36.82                    | 10.54              | 36.82                   | 0.00         |
| -                      | Пелевозка бетонных смесей и сторительных растворов, готовых к         | 100-02-70                            | 20104             | 50,01                    | 20,04              | 55,02                   | 0,00         |
| 10                     | употреблению, автобетоносмесителем 6м3                                | т03-33-%                             | 9,63              | 36,82                    | 9,63               | 36,82                   | 0,00         |
| 11                     | Перевозка грузов тракторами на гусеничном ходу с прицепами            | т04-01-%                             | 12,13             | 36,82                    | 12,13              | 36,82                   | 0,00         |
| 12                     | Перевозка грузов тракторами на пневмоколесном ходу с прицепами        | т04-21-%                             | 12,28             | 36,82                    | 12,28              | 36,82                   | 0,00         |
|                        |                                                                       |                                      |                   |                          |                    |                         |              |
|                        |                                                                       |                                      |                   |                          |                    |                         |              |
|                        |                                                                       |                                      |                   |                          |                    |                         |              |
|                        |                                                                       |                                      |                   |                          |                    |                         |              |
|                        |                                                                       |                                      |                   |                          |                    |                         |              |
|                        |                                                                       |                                      |                   |                          |                    |                         |              |
|                        |                                                                       |                                      |                   |                          |                    |                         |              |
|                        |                                                                       |                                      |                   |                          |                    |                         |              |
|                        |                                                                       |                                      |                   |                          |                    |                         |              |
|                        |                                                                       |                                      |                   |                          |                    |                         |              |
|                        |                                                                       |                                      |                   |                          |                    |                         |              |
| 12                     |                                                                       |                                      |                   |                          |                    |                         |              |
| База FB подключена     |                                                                       |                                      |                   |                          |                    |                         | CAPS NUM DIS |

| <b>D</b> Индексы                                                                     |                                                                                                    |                                                                                  |                                                 |                                         |                                 |       |            |  |
|--------------------------------------------------------------------------------------|----------------------------------------------------------------------------------------------------|----------------------------------------------------------------------------------|-------------------------------------------------|-----------------------------------------|---------------------------------|-------|------------|--|
| Открыть базу данных                                                                  |                                                                                                    |                                                                                  |                                                 |                                         |                                 |       |            |  |
| TEP ΦΕΡ20 <u>1</u> 4/12 ΦΕΡ2017/                                                     | 1 <u>5</u> ФЕР <u>2</u> 020 Закры                                                                                                    | ть                                                                               |                                                 |                                         |                                 |       |            |  |
|                                                                                      |                                                                                                    |                                                                                  |                                                 |                                         |                                 |       |            |  |
| Архангельская область                                                                | ~                                                                                                    | 202109 ~                                                                         |                                                 |                                         |                                 |       |            |  |
| Индексы_пусконаладка_перевозка Индексы_погрузка_разгрузка Индексы_расценки Индексы_Ф |                                                                                                    |                                                                                  |                                                 |                                         |                                 | оссц  | Индексы_ФС |  |
| В ексель                                                                             |                                                                                                    |                                                                                  |                                                 |                                         |                                 |       |            |  |
| Код                                                                                  | Наименование                                                                                                    |                                                                                  |                                                 |                                         |                                 | Обос  | нование    |  |
| 1                                                                                    | Пусконаладочн                                                                                                    | ые работы (сб. 1-9)                                                              |                                                 |                                         |                                 | п0%   |            |  |
| 2                                                                                    | Пусконаладочн                                                                                                    | ые работы (сб. 16)                                                               |                                                 |                                         |                                 | п1%   |            |  |
| 3                                                                                    | Сметные цены                                                                                                    | на тару, упаковку, реквизи                                                       |                                                 |                                         |                                 | т02-% |            |  |
| 4                                                                                    | Перевозка бето<br>материалов (ки<br>и пиломатериал                                                                                                    | нных, железобетонных из,<br>рпич, блоки, камни, плиты<br>10в бортовым автомобиле | целий, стенов<br>и панели), ле<br>л грузоподъел | ых и перего<br>соматериал<br>иностью 15 | родочных<br>10в круглых<br>тонн | т03-0 | 1-%        |  |
| 5                                                                                    | Перевозка строительных грузов (кроме массовых навалочных, перевозимых<br>автомобилями-самосвалами, а также бетонных и железобетонных изделий,<br>стеновых и перегородочных материалов, лесоматериалов круглых и<br>пиломатериалов) бортовым автомобилем грузоподъемностью 5 тонн |                                                                                  |                                                 |                                         |                                 | т03-0 | 2-%        |  |
| 6                                                                                    | Перевозка грузов автомобилями-самосвалами грузоподъемностью 10т<br>работающих вне карьера                                                                                                    |                                                                                  |                                                 |                                         |                                 |       | т03-21-%   |  |
| 7                                                                                    | Перевозка грузо<br>работающих из                                                                                                    | ов автомобилями-самосва.<br>карьера                                              | ами грузопод                                    | цъемностьк                              | о 10т                           | т03-2 | 2-%        |  |
| 8                                                                                    | Перевозка бето<br>материалов (пл                                                                                                    | нных, железобетонных из,<br>ит, панелей) панелевозом                             | целий, стенов<br>на автомобил                   | ых и перего<br>ьном ходу                | родочных                        | т03-3 | 1-%        |  |

После появления этого экрана можно просматривать данные и выгрузить данные в электронную таблицу с помощью кнопки «в ексель».

Шаг 5. Для получения доступа к данным таблиц Базы данных и получения данных с помощью SQLредактора запросов используем IBExpert (получение любых данных).

Запускаем программу и в верхнем меню выбираем пункт Зарегистрировать базу. В открывшемся окне заполняем параметры как показано на рисунке и нажимаем кнопку Регистрировать.

| 🐵 Параметры базы данных    |                                      |                                            | — 🗆 X          |
|----------------------------|--------------------------------------|--------------------------------------------|----------------|
| Общие параметры            | Сервер / протоко                     | n                                          |                |
| Дополнительные             | Local, default                       | <b>_</b>                                   |                |
| Эксплорер БД               |                                      |                                            |                |
| …SQL-редактор              | Файл базы данны                      | x                                          | Версия сервера |
| Extract Metadata           | C:\DATA\BazaIndex.f                  | fdb                                        | Firebird 3.0 💌 |
| 🖃 Протокол                 | Contraction of the second            |                                            |                |
| …Изменения метаданных      | Строка соединения                    |                                            |                |
| …SQL-редактор              | C:\DATA\BazaIndex.f                  | fdb                                        | L              |
| Script Executive           |                                      |                                            |                |
| Резервирование/Восстановле | Описание базы данн                   | ых                                         |                |
| Резоряние                  | BazaIndex                            |                                            |                |
|                            | Пользователь                         | Пароль                                     |                |
| Каталоги/файлы             | SYSDBA                               | ********* Trusted authenticati             | ion            |
| Фильтры                    | Diseas astronomicals                 | nasted addictional                         |                |
| ⊡ Скрипты                  | Please note: user/role               | Konkookka                                  |                |
| Перед подключением         | FOND                                 | кодировка                                  |                |
| После подключения          |                                      | WIN1251 *                                  |                |
| Перед отключением          | Дополнительные пар                   | раметры коннекта                           |                |
| После отключения           |                                      | Suppress database t                        | riggers        |
| After DDL Executed         |                                      |                                            |                |
| Транзакции                 |                                      |                                            |                |
| ··· Comparative DB         |                                      |                                            |                |
| Color Mark                 |                                      |                                            |                |
| Services Manager           |                                      |                                            |                |
|                            |                                      |                                            |                |
|                            |                                      |                                            |                |
|                            |                                      |                                            |                |
|                            | Файл клиентской биб                  | блиотеки                                   |                |
|                            | gds32.dll                            |                                            | 2              |
|                            | <ul> <li>Всегда приводить</li> </ul> | мена объектов к верхнему регистру          |                |
|                            |                                      |                                            |                |
|                            | н                                    | абор символов экранного шрифта RUSSIAN_CHA | ARSET 💌        |
|                            |                                      |                                            |                |
|                            |                                      |                                            | OK Comme       |
| проверка коннекта Копиро   | вать регистрационные                 | данные                                     | ОК. ОТМена     |

# Имя пользователя SYSDBA (большими буквами) Пароль masterkey (маленькими буквами)

В левом окне видим базу. Кликаем по ней для открытия

| P Bopet                                                                                                    | - 0 | × |
|----------------------------------------------------------------------------------------------------|-----|---|
| База данного Редактор Сетка (доснотр Настройки (Наструпныть Служба) Векшиние годуки (Доснотр Настройки (Наструпныть Служба) Векшиние годуки (Доснотр                                                                                                    |     |   |
| 136 136 12 2 2 2 13 136 13 13 13 13 13 13 13 13 13 13 13 13 13                                                                                                    |     |   |
|                                                                                                    |     |   |
| Epierra gove Heasewe Enous Events log                                                                                                    |     |   |
| BRepure cropsy dynamia                                                                                                    |     |   |
| Obert Ondere                                                                                                    |     |   |
| - Gliatos                                                                                                    |     |   |
| - Decise                                                                                                    |     |   |
| B-UBezalinder (jamen 3)                                                                                                    |     |   |
|                                                                                                    |     |   |
| C Post reament                                                                                                    |     |   |
| the of the second second s                                                                                                    |     |   |
| general and a second second seco |     |   |
| (e) (g) (parcepa (2))                                                                                                    |     |   |
| ₩ homo-even                                                                                                    |     |   |
| i transmitta                                                                                                    |     |   |
| C arrange and a second and a second a second a |     |   |
| B C Stangerson (54)                                                                                                    |     |   |
| - Second Second Se                                                                                                    |     |   |
| - (jihan:                                                                                                    |     |   |
|                                                                                                    |     |   |
|                                                                                                    |     |   |
|                                                                                                    |     |   |
|                                                                                                    |     |   |
|                                                                                                    |     |   |
|                                                                                                    |     |   |
|                                                                                                    |     |   |
|                                                                                                    |     |   |
|                                                                                                    |     |   |
|                                                                                                    |     |   |
|                                                                                                    |     |   |
|                                                                                                    |     |   |
|                                                                                                    |     |   |
|                                                                                                    |     |   |
|                                                                                                    |     |   |
|                                                                                                    |     |   |
|                                                                                                    |     |   |
|                                                                                                    |     |   |
|                                                                                                    |     |   |
|                                                                                                    |     |   |
|                                                                                                    |     |   |
|                                                                                                    |     |   |
|                                                                                                    |     |   |

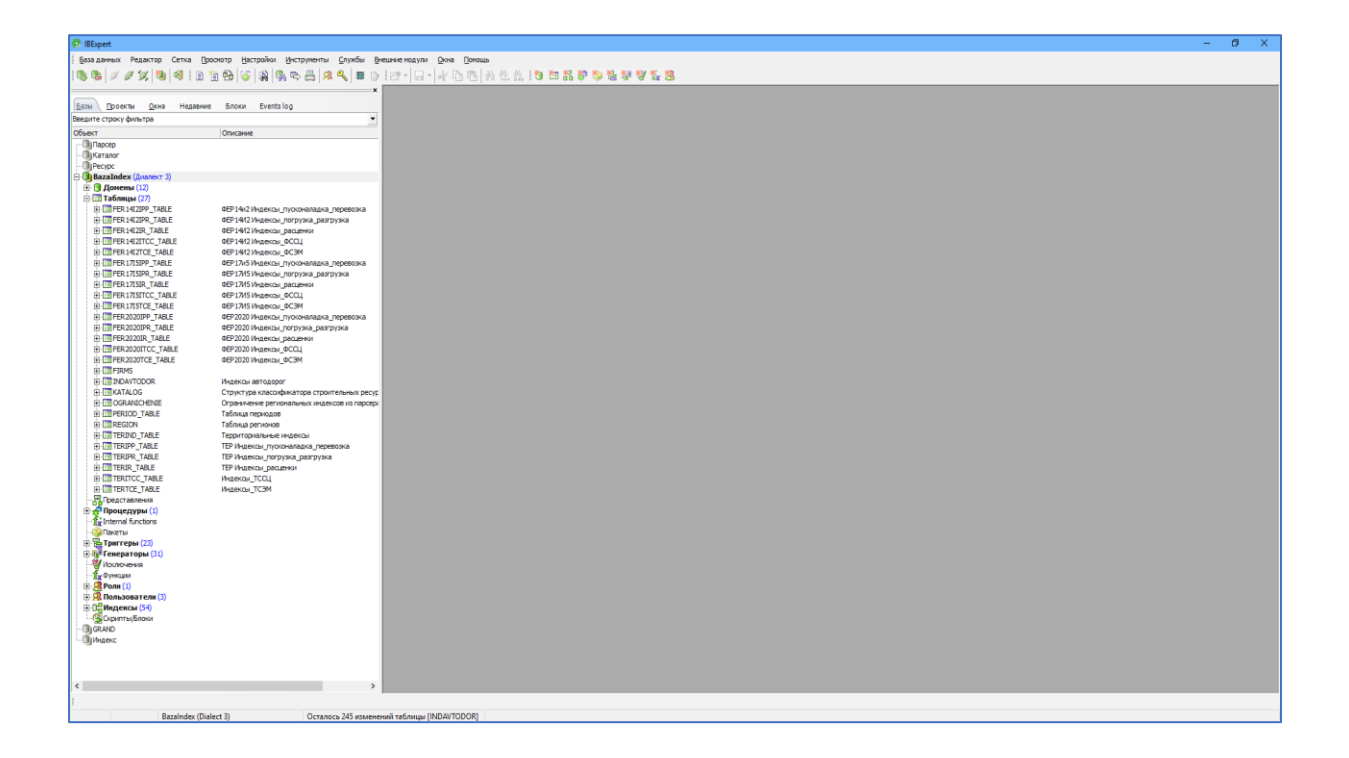

Для получения нужных данных выбираем в верхнем меню Инструменты->SQL-редактор и пишем нужный нам запрос

| Bigert-DGLesseng : 1: GKNID                                                                                                    | DOX Dated 31                                                                                                    |                                                                                                    |                                                                                                    |                                                      |
|----------------------------------------------------------------------------------------------------|----------------------------------------------------------------------------------------------------|----------------------------------------------------------------------------------------------------|----------------------------------------------------------------------------------------------------|------------------------------------------------------|
| P Borgeren Persona Cerce (<br>Const ) / P X (B) (S   2)                                                                                                    | 10 5 8 4 5 8 8                                                                                                    |                                                                                                    |                                                                                                    | - # ×                                                |
| Inne Drowns Deve reasons                                                                                                    | Restan Divertising                                                                                                    | The second statement of the second strend statement of the second strend statement of the second strend strend str | When the second second s |                                                      |
| Despris (Tpok) denvitas                                                                                                    |                                                                                                    | <ul> <li>Екзантар Истор-я начаков Анали плана Днали прокаводительности Прогоков</li> </ul>                                                                                                    | Takiti Milgoua                                                                                                    |                                                      |
| Officient                                                                                                    | Dagene                                                                                                    | adiagt · True PERICIPUE TARD                                                                                                    |                                                                                                    | The distance of the local division                   |
| There of Constant and Constant and Cons | ОЦ Условник<br>СС, Укланик<br>СС, Очини<br>СС, Очини<br>СС, Очини<br>СС, Панин<br>СС, Панин<br>СС, Панин<br>СС, Панин<br>СС, Панин<br>СС, Галини<br>СС, Галини<br>СС, Г |                                                                                                    |                                                                                                    |                                                      |
|                                                                                                    |                                                                                                    |                                                                                                    |                                                                                                    | Common quarties<br>(6) (22 + Default query set * (7) |

Далее нажимаем кнопку Выполнить

| 😫 IBExpert - [SQL-редактор :: 1 :: Bazalnde | ex (SQL Dialect 3)]                                                      |           |                           |                 |                              |                         |                                                                                                    | - 0 ×                                                  |
|---------------------------------------------|--------------------------------------------------------------------------|-----------|---------------------------|-----------------|------------------------------|-------------------------|----------------------------------------------------------------------------------------------------|--------------------------------------------------------|
| База данных Редактор Сетка П                | роснотр Настройки Инструменты Служб                                      | ы Внешт   | ние подули Окна Попоц     | ь               |                              |                         |                                                                                                    | _ 8 ×                                                  |
| 100 00 / / / // 100 150 110 16              |                                                                          | B. Epar   | - I CI-LA DS (PS LA)      | - 25 - 25 - E R | a No 112 103 104 104 104 104 | / ₩ ₩0.                 |                                                                                                    |                                                        |
| 1.49.49 [ > > > > [ 49 [ 49 ] 49 [ 10 ] 10  |                                                                          | ar :      | - lea - lea - ca - ca lea |                 |                              |                         | - I will will                                                                                                   |                                                        |
|                                             |                                                                          | * SQL     | L-редактор 🔹 📵 BazaIno    | ex • 0? ?       | ▶ 1▶ 10   ▶   ∰   ⊵          | 19 19 19 19 3 5 5 🗸 🔍   | 🗒 🚱 🔐 Кол-во записей 🛛 TIL: Read Commited, RW 🛀                                                                 |                                                        |
| Базы Проекты Окна Недавние                  | Блоки Events log                                                         | Dena      | Permanana I               |                 |                              |                         | 2007                                                                                                    |                                                        |
| Введите строку фильтра                      |                                                                          | • T       |                           |                 |                              |                         | 9000 C                                                                                                    |                                                        |
| Объект                                      | Описание                                                                 | ~ *       | Sanuce NV: 1              | • 🙂   •         |                              | - A C X C Pontsize: 0 🖵 |                                                                                                    | Выбрано записей: 24                                    |
| - 🕄 Парсер                                  |                                                                          | ID        | PER REGIONID              | KOD             | OBOSNOV                      | NAME                    |                                                                                                    | ^                                                      |
| - () Katanor                                |                                                                          |           | 1 202109                  | 2               | 1 00%                        | Пусконаладоч            | ные работы (сб. 1-9)                                                                                            |                                                        |
| Pecypc                                      |                                                                          |           | 2 202109                  | 2               | 2 n1%                        | Пусконаладоч            | ные работы (сб. 16)                                                                                             |                                                        |
| Bazaindex (((NanexT 3)                      |                                                                          |           | 3 202109                  | 2               | 3 102-%                      | Снетные цены            | на тару, упаковку, реквизит                                                                                     |                                                        |
| Паблины (12)                                |                                                                          |           | 4 202109                  | 2               | 4 T03-01-%                   | Перевозка бет           | онных, железобетонных изделий, стеновых и перегородочных материалов (кирпич, бло                                | ки, канни, плиты и панели), лесонатериалов круглых и п |
| FITTFER 1412IPP TABLE                       | ФЕР14и2 Индексы пусконаладка перевозка                                   |           | 5 202109                  | 2               | 5 103-02-%                   | Перевозка стр           | оительных грузов (кроне нассовых навалочных, перевозиных автонобиляни-саносвалан                                | и, а также ретонных и железоретонных изделия, стенова  |
| E Ca Rong (11)                              |                                                                          |           | 6 202109                  | 2               | 6 TU3-21-%                   | Tiepesoska rpy          | зов автоносиляни-саносвалами грузоподъемностью зит расотающих вне карьера                                       |                                                        |
| Первичный ключ (1)                          |                                                                          |           | 7 202109                  | 2               | 7 103-22-%                   | Tepeboska rpy           | зов автоносиляни-саносвалани грузоподъенностью зот расотающих из карьера                                        | 7)                                                     |
| - Стание ключи                              |                                                                          |           | 0 202109                  | 2               | 8 103-31-76                  | TiepeBoska bet          | онных, железоретонных изделии, стеновых и перегородочных натериалов (плит, панел                                | зы) панелевозом на автоносильном ходу грузоподьемнос   |
| - 🖓 Уникальности                            |                                                                          |           | 9 202109                  |                 | 9 103-32-76                  | Перевозка для           | иноперных грузов трубоплетевозом грузопадьемностью 12 т                                                         | ann 612                                                |
| - 🔶 Проверки                                |                                                                          |           | 10 202109                 | 2               | 10 103-33-%                  | TiepeBoska bet          | онных снесеи и строительных растворов, готовых к употреолению, авторетоноснесите                                | JIEH GHJ                                               |
| Эриндексы (2)                               |                                                                          |           | 11 202109                 | 2               | 11 104-01-%                  | TiepeBoska rpy          | зов тракторами на гусеничном ходу с прицепами                                                                   |                                                        |
| ⊡ Триггеры (1)                              |                                                                          |           | 12 202109                 | 2               | 1 50%                        | Dependence              | зав тракторани на пневноколесном ходу с прицепани                                                               |                                                        |
| E LII FER 14[2IPR_TABLE                     | ФЕР14И2 Индексы_погрузка_разгрузка<br>ФЕР14И2 Индексы_погрузка_разгрузка |           | 14 202109                 | 3               | 2 01%                        | Dyconanagou             | Hele padorisi (co. 1-9)                                                                                         |                                                        |
| I TER HEZK TABLE                            | ФЕР14/12 Индексы_расценки                                                |           | 15 202109                 | 2               | 2 102.95                     | Operation               | Hat Table Material Developer                                                                                    |                                                        |
| E LE PERINZITOL TABLE                       | OFP14/2 Midekol OCCU                                                     |           | 16 202109                 | 3               | 4 103-01-%                   | Denetoxica Get          | на тару, упакоаку, реканзит<br>панну, железобетовных излелий, стемяных и перегородочных натегиалов (кироны, бло | жи, калын, приты и панели), песоматериалов коустых и п |
| FI FER 17ISIPP TABLE                        | ФЕР17и5 Индексы пусконаладка перевозка                                   |           | 17 202109                 | 3               | 5 103-02-%                   | Dependixa cro           | онтельных прузов (кложе нассовых навалочных, перевозиных наториалов (при не, ото                                | м, а таске бетонных и херезобетонных излелий, стенов   |
| FER 17I SIPR TABLE                          | ФЕР17И5 Индекон погрузка разгрузка                                       |           | 18 202109                 | 3               | 6 103-21-96                  | Dependence              | ла автонобилани саносвалани пососольвностью. 10т работаконну вне кальера                                        |                                                        |
| FER 17ISIR_TABLE                            | ФЕР17И5 Индексы_расценки                                                 |           | 19 202109                 | 3               | 7 t03-22-%                   | Перевозка гру           | зов автонобиляни-саносвалани грузоподъемностью 10т работающих из карьера                                        |                                                        |
| FER 17ISITCC_TABLE                          | ФЕР 17И5 Индексы_ФССЦ                                                    |           | 20 202109                 | 3               | 8 T03-31-%                   | Перевозка бет           | онных, железобетонных изделий, стеновых и перегородочных натериалов (плит, панел                                | ей) панелевозом на автонобильном ходу грузоподъемнос   |
| FER 17ISTCE_TABLE                           | ФЕР 17И5 Индексы_ФСЭМ                                                    |           | 21 202109                 | 3               | 9 T03-32-%                   | Перевозка дли           | инонерных грузов трубоплетевозом грузоподъемностью 12 т                                                         |                                                        |
| FER2020IPP_TABLE                            | ФЕР2020 Индексы_пусконаладка_перевозка                                   |           | 22 202109                 | 3               | 10 T03-33-%                  | Перевозка бет           | онных снесей и строительных растворов, готовых к употреблению, автобетоноснесите                                | лен 6н3                                                |
| FER2020IPR_TABLE                            | ФЕР2020 Индексы_погрузка_разгрузка                                       |           | 23 202109                 | 3               | 11 T04-01-%                  | Перевозка гру           | зов тракторами на пусеничном ходу с прицепами                                                                   |                                                        |
| E FER2020IR_TABLE                           | ФЕР2020 Индексы_расценки                                                 |           | 24 202109                 | 3               | 12 104-21-%                  | Перевозка гру           | зов тракторами на пневноколесном ходу с прицепами                                                               | ~                                                      |
| I III FERZIZUTICE_TABLE                     | DEP2020 IAVABRIDI DCCU                                                   | <         |                           |                 |                              |                         |                                                                                                    | >                                                      |
| E THE FERENCE                               | WEP 2020 VINDERICEI_WEDM                                                 |           |                           |                 |                              |                         |                                                                                                    |                                                        |
| E TINDAVTODOR                               | Инлекон автолорог                                                        | Режи      | ин сетки Режин форны      | Пенать дан      | 45X                          |                         |                                                                                                    |                                                        |
| H KATALOG                                   | Структура классификатора строительных ре                                 | ×         |                           |                 |                              |                         |                                                                                                    |                                                        |
| OGRANICHENIE                                | Ограничение региональных индексов из парх                                | Cr        | сообщения Поля запроса    | Explain plan    | 1                            |                         |                                                                                                    |                                                        |
| PERJOD_TABLE                                | Таблица периодов                                                         | Пл        | лан                       |                 |                              |                         |                                                                                                    | ^                                                      |
| E E REGION                                  | Таблица регионов                                                         |           |                           |                 |                              |                         | -                                                                                                    |                                                        |
| TERIND_TABLE                                | Территориальные индексы                                                  | PI        | LAN (FER14121PP TAN       | BLE INDEX       | (FER14I2IPP_TABLE_IDX        | (1))                    |                                                                                                    |                                                        |
| TERIPP_TABLE                                | ТЕР Индексы_пусконаладка_перевозка                                       |           |                           |                 |                              |                         |                                                                                                    |                                                        |
| C TENTO TABLE                               | ТЕР Индексы_погрузка_разгрузка                                           |           | Информация о              | производ        | ительности                   |                         |                                                                                                    |                                                        |
| IN THE TERT OF TABLE                        | Managerou TCCU                                                           | Bp        | ремя подготовки зал       | ipoca = 0       | n.s                          |                         |                                                                                                    |                                                        |
| E TERTOF TARE                               | Weinersh TC3M                                                            | Bp        | ремя выполнения зап       | ipoca = 1       | Sma                          |                         |                                                                                                    |                                                        |
| Представления                               |                                                                          | Cp        | реднее время на пол       | учение о        | дной записи = 0,63 ms        |                         |                                                                                                    |                                                        |
| 🗉 🚰 Процедуры (1)                           |                                                                          | Cu        | urrent memory = 35        | 648 080         |                              |                         |                                                                                                    |                                                        |
| - Internal functions                        |                                                                          | Ma        | ax memory = 35 962        | 036             |                              |                         |                                                                                                    |                                                        |
| - 🎯 Пакеты                                  |                                                                          | Me        | emory burrers = 2         | 98              |                              |                         |                                                                                                    |                                                        |
| 🕀 🚰 Триггеры (23)                           |                                                                          | INC.      | caus from cache to        | diak -          | 0                            |                         |                                                                                                    |                                                        |
| Пенераторы (31)                             |                                                                          | WE        | rites from cache to       | disk =          | 0                            |                         |                                                                                                    |                                                        |
| Исключения                                  |                                                                          | 41        | тении из каша = эс.       |                 |                              |                         |                                                                                                    |                                                        |
|                                             |                                                                          |           |                           |                 |                              |                         |                                                                                                    |                                                        |
|                                             |                                                                          |           |                           |                 |                              |                         |                                                                                                    |                                                        |
|                                             |                                                                          |           |                           |                 |                              |                         |                                                                                                    | v                                                      |
|                                             | ,                                                                        | 118       |                           |                 |                              |                         |                                                                                                    | ,                                                      |
| FER 14[2IPP_TABLE SQL Editor                |                                                                          |           |                           |                 |                              |                         |                                                                                                    |                                                        |
| Modified BazaIndex (Diale                   | ect 3) Осталось 245 изме                                                 | снений та | блицы [INDAVTODOR]        |                 |                              |                         |                                                                                                    |                                                        |
|                                             |                                                                          |           |                           |                 |                              |                         |                                                                                                    |                                                        |

## После этого мы можем сохранить результаты запроса в файл нужного нам формата

| The process in a manage of a manage of a m                                                                                                    | Consister Parameters Annual     Constant of the Annual Annual     Section 2011     Section 2012     Section 2012     Sec | C      C         | Annual Constant Street | Professor Torce servers<br>Professor (F 2)<br>NAME |                                                                                                    |
|----------------------------------------------------------------------------------------------------|----------------------------------------------------------------------------------------------------|----------------------------------------------------------------------------------------------------|------------------------|----------------------------------------------------|----------------------------------------------------------------------------------------------------|
| Barrier Construction     Construction     Constructi                                                                                                    | Constraints     Constraints     Constrain | Σ 00 COCONO<br>CCC COCONO<br>2 1 1 4555<br>2 4 14551                                                                                                    | * * - *                | P Part sec (4 2)                                   |                                                                                                    |
| bartino de la conservación de la conservación de la                                                                                                    | 2 173 (2 2019-00:11)<br>3 PEX INCLUSION<br>1                                                                                                    | 2 0 1000000<br>2 1 10000<br>2 4 10000                                                                                                    |                        | NAME NAME                                          |                                                                                                    |
| None           Oriente           Oriente           Or                                                                                                    | PCK 462500     PCK 462500     12 000 02250     12 100 02250     12 100 02250     12 100 0220     12 100 0220     12 100 0220     12 100 0220     12 100 0220                                                                                                    | 2 3 1 00000<br>2 3 1 00000<br>2 4 1 0000                                                                                                    |                        | NAPE                                               |                                                                                                    |
| Biological         Control         Contro         Control         Control                                                                                                    | CO AND DUCCENT     C2 453 DUCCENT     C2 453 DUCCENT     C2 453 DUCCENT     C2 554 DUCCENT     C2 554 DUCCENT     C2 554 DUCCENT     C2 554 DUCCENT     C2 554 DUCCENT     C2 554 DUCCENT                                                                                                    | 2 3 1 00 10                                                                                                    |                        |                                                    |                                                                                                    |
| Bit Mark         Bit Mark                                                                                                    | 12 132 802.985<br>12 134 802.995<br>13 1 16, 202.995<br>12 16, 202.995<br>12 16, 202.995<br>12 16, 202.995                                                                                                    | 2 9 10030                                                                                                    |                        | Petrover                                           |                                                                                                    |
| Burner<br>Berner<br>Berner | 12 124 240 2000<br>12 126 240 2000<br>12 136 2000 249<br>12 146 2000 249                                                                                                    | 4 9 90011                                                                                                    |                        | Pohowak corps                                      | NALE OF CONTRACTOR OF CONTRACT, NAME                                                                                                    |
| Control Control C                                                                                                    | 12 116 202109<br>12 136 202109<br>12 146 202109                                                                                                    |                                                                                                    |                        | THOO SHI COMAN                                     | HET'S DALDHARE 2.5                                                                                                    |
| Image: Section 10         Image: Section 10           Image: Section 10         Image: Section 10                                                                                                    | 12 146 202309                                                                                                    | 2 5 1 40 12                                                                                                    |                        | 1900-ees (2028                                     | HETO DELEMBE 1.2                                                                                                    |
| Image: State (State (                                                                                                    | And the second second                                                                                                    | * * ******                                                                                                    |                        | The set of the set                                 | Her is placement A. I.                                                                                                    |
| Image: Source 1, 1, 1, 2, 2, 2, 2, 2, 2, 2, 2, 2, 2, 2, 2, 2,                                                                                                    |                                                                                                    |                                                                                                    |                        | The first of the second                            | the or press and the                                                                                                    |
| Constraints of the second second                                                                                                    | 17 144 207 029                                                                                                    | 2 8 2 00 38                                                                                                    |                        | Televal com                                        | And in the owner of the local lines                                                                                                    |
| Image: Section 2016         Status 2016           Image: Section 2017         Status 2017           Image: Section 2017         Status 2017                                                                                                    | 12 146 202 00                                                                                                    | 3 10 1-0017                                                                                                    |                        | Patro wit comm                                     | of a press of 1.7                                                                                                    |
| Image: Section 2014 (Section 2014)         CPU_1 (CPU and CPU and CPU                                                                                                    | 12 140 202209                                                                                                    | 2 11 2 00 21                                                                                                    |                        | reformal comp                                      | ALL STOCKED                                                                                                    |
| Control (Control (Contro) (Control (Contro) (Control (Contro) (Contro) (Contro) (Contro)                                                                                                    | 12 150 202109                                                                                                    | Carrier Date                                                                                                    |                        |                                                    | Company 1/0                                                                                                    |
| Bind State and State and State                                                                                                    | 12 x12 202 mm                                                                                                    | and the second second s |                        |                                                    | and the second second s |
| Bit (1):1111/16         \$VAL         ch_1                                                                                                    | 12 124 202 209                                                                                                    | History Ziele 1, Dece Opt                                                                                                    | ors.                   |                                                    | second 2.1                                                                                                    |
| Constraints     Constraints     Constrain                                                                                                    | 32 126 201209                                                                                                    | Export to                                                                                                    |                        |                                                    | 2.2 68/0198                                                                                                    |
| Constraints of the second second                                                                                                    | 12 258 262 389                                                                                                    | Exect the course of the                                                                                                    | CORPTR                 | Claboard De Texto                                  | \$830HD4 1.5                                                                                                    |
| Constraint of the second second secon                                                                                                    | 12 140 202 009                                                                                                    | China II                                                                                                    | and an owned           |                                                    | Bergrega 2,9                                                                                                    |
| Control 2, Sale Control 2, Sale Control 2, Sal                                                                                                    | 12 362 202309                                                                                                    | Circino                                                                                                    | Course Page            | Concentioned Deliveration                          | Second 2.5                                                                                                    |
| Conserved Conserved C                                                                                                    | 11 964 2013 88                                                                                                    | Own                                                                                                    | CISILKITHE             | Curr                                               | Manhamman 1.0                                                                                                    |
| ITTOSAL, COTT_NAT,<br>ITTOSAL, COTT_NAT,<br>ITTOSA                                                                                                    |                                                                                                    |                                                                                                    |                        |                                                    | and all a lot and a lot all a lot all all a lot all all a lot all all all all all all all all all al                                                                                                    |
| Control of the second second sec                                                                                                    | TO LOG THE PARTY OF                                                                                                    | CHER                                                                                                    | - S_JLATER.            | COM. Dreadlest                                     | and the local division of the local division of the local division |
| Controller, 1922 of L., Amarte<br>Controller, 1922 of L., Amarte<br>Controller, 1922 of L., Amarte<br>Controller, 1923 of L., Amarte<br>Controller, 1923 of L., Amarte                                                                                                    | 12 172 207020                                                                                                    | Otextrie                                                                                                    | CINE                   | 0.809                                              | annens 7                                                                                                    |
| Clinic for the formation of the second second secon                                                                                                    | 12 174 202 000                                                                                                    | The Contract                                                                                                    |                        |                                                    | Statement N. S.                                                                                                    |
| (2) Design temperature<br>(2) Design temperature<br>(2) Design temperature<br>(2) Design temperature<br>(2) Design temperature<br>(2) Design temperature<br>(2) Design temperature<br>(3) Design temperature<br>(3) Design temperature<br>(3) Design temperature<br>(3) Design temperature<br>(3) Design temperature<br>(3) Design temperature<br>(3) Design temperature<br>(3) Design temperature<br>(3) Design temperature<br>(3) Design temperature<br>(3) Design temperature<br>(3) Design temperature<br>(4) Design temperature<br>(4) Design temperature<br>(5) Design temperature<br>(5) De                                                                                                    | 12 136 202109                                                                                                    | Destination No.                                                                                                    |                        |                                                    | annear 1.2                                                                                                    |
| E et al a d'activité<br>et al a d'activité<br>et a                                                                                                    | 12 179 202309                                                                                                    |                                                                                                    |                        | 1.1                                                | A Description X.2                                                                                                    |
| Contractions<br>Contractions<br>Co                                                                                                    | 12 100 202100                                                                                                    |                                                                                                    |                        |                                                    | supers 3.4                                                                                                    |
| 11 Sur Tearray (10)                                                                                                    | 12 JHZ 202389                                                                                                    | Costs No other copert                                                                                                    |                        |                                                    | RECHOR 2,5                                                                                                    |
| 14 ST Formation report (201<br>24 Annual Stranger<br>25 Annual Stranger<br>26 Annual Stranger<br>26 Annual Stranger<br>27 Annual Stranger<br>28 Comparison (201<br>28 Comparison (201)                                                                                                    | 13 184 202 109                                                                                                    | COM alive options                                                                                                    |                        |                                                    | page-sar 2,6                                                                                                    |
| Concentration     Concentration     Concentration     Concentration     Concentration     Concentration     Concentration     Concentration                                                                                                    | 12 104 202 09                                                                                                    | and the second second second                                                                                                    |                        |                                                    | moves 2.7                                                                                                    |
| - Bar Browsel<br>De Presse<br>De Presse<br>De Company - Chi<br>Scapany - Chi<br>Scapany - Chi                                                                                                    | 3.2 806 202309                                                                                                    |                                                                                                    |                        |                                                    | MIDNER 2,12                                                                                                    |
| 1 - IF Provident Time (1)<br>1 - The Constant Time (1)<br>1 - Constant Time (1)<br>Constant Time (1)<br>Constant Tim                                                                                                    | 12 992 202 99                                                                                                    |                                                                                                    |                        |                                                    | And Address of the Owner, Name                                                                                                    |
| Coperty Reads                                                                                                    | 12 912 202 204                                                                                                    |                                                                                                    |                        |                                                    | Manager of                                                                                                    |
| Coparty, Balan                                                                                                    | The base because                                                                                                    |                                                                                                    |                        | Carta                                              |                                                                                                    |
|                                                                                                    | 17 CM 10/11M                                                                                                    | 1.e                                                                                                    |                        |                                                    | The second second second                                                                                                    |
|                                                                                                    | <                                                                                                    |                                                                                                    |                        |                                                    |                                                                                                    |
|                                                                                                    | Private prints Printer gapting 0                                                                                                    | Smarts alaman                                                                                                    |                        |                                                    |                                                                                                    |
|                                                                                                    |                                                                                                    | 20.04.0 WALL                                                                                                    |                        |                                                    |                                                                                                    |
|                                                                                                    | Configureen Core sarpers                                                                                                    | Deckar plan                                                                                                    |                        |                                                    |                                                                                                    |
|                                                                                                    | (Loan)                                                                                                    |                                                                                                    |                        |                                                    |                                                                                                    |
|                                                                                                    |                                                                                                    |                                                                                                    |                        |                                                    |                                                                                                    |
|                                                                                                    | ATTRA CLERITICITY LEV                                                                                                    | LE HATURAL)                                                                                                    |                        |                                                    |                                                                                                    |
|                                                                                                    | and the second second sec                                                                                                    |                                                                                                    |                        |                                                    |                                                                                                    |
|                                                                                                    | Hard and the second second second                                                                                                    | THE REPORT OF A DESIGNATION OF A DESIGNATIONO OF A DESIGNATIONO OF A DESIGNATIONO OF A DESI |                        |                                                    |                                                                                                    |
|                                                                                                    | Denses Bernander Barne                                                                                                    | COL - CHA                                                                                                    |                        |                                                    |                                                                                                    |
|                                                                                                    | Library antiquincian action                                                                                                    | 1000 C 1000 C                                                                                                    |                        |                                                    |                                                                                                    |